# Tech Note 805 Validating Custom Developed Client Controls for Use in InTouch®

All Tech Notes, Tech Alerts and KBCD documents and software are provided "as is" without warranty of any kind. See the Terms of Use for more information.

Topic#: 002591 Created: November 2011

# Introduction

With a managed InTouch application, you can develop your own Client Control objects, import them through IDE and embed them in InTouch windows via ArchestrA Symbols. This gives you the ability to add highly-customized functionality to InTouch and Application Server applications.

In the meantime, it may also silently introduce unwanted harm to the InTouch application which may go unnoticed until Runtime. For example

- The Client Control can cause View to leak memory and handle, eventually causing View to crash.
- The Client Control can cause View to leak GDI Handle, eventually causing View window to fracture, or to crash with an assertion error.

This *Tech Note* provides one easy and handy way to bulletproof a custom-developed Client Control to keep the InTouch application safe from potential harm, thus saving time for additional troubleshooting or even downtime later in production.

### **Application Versions**

- Application Server 3.1 and later
- InTouch 10.1 and later

#### Validation Procedure

- 1. Import the custom developed Client Control(s) into the ArchestrA IDE.
- 2. Embed the custom Client Control objects into an ArchestrA symbol using the ArchestrA Graphic Editor. Configure the Client Control objects just as you would normally apply in regular application.
- 3. Create a test InTouch application, embed the ArchestrA symbol (containing the custom Client Control objects) in InTouch windows, and configure the ArchestrA symbol just as you would normally do with your regular InTouch application.
- 4. Add scripts and make other configurations to InTouch application as of necessary. For example, I created scripts that automatically open and close the windows in a fixed interval.
- 5. Start WindowViewer™; or create and deploy an InTouchViewApp object instance from the template, then run WindowViewer from the deployed InTouchView node.
- 6. Simulate regular runtime environment, such as opening/closing windows, interacting with the Client Control objects etc.

## Tools and Validation Method

# Performance Monitor (Perfmon)

This is a commonly available utility on all OS, and can be started by running Perfmon command line in DOS Window, or directly from Start/Run.

• Add Private Bytes and Handle Count counters of the Process object from InTouch View instance.

WindowViewer has to be running in order to have View showing in the instance list. The utility's UI looks slightly different on Windows XP, Windows 2003 to Windows 2008, Windows 7. The following graphics show Windows 2008 as the example.

Validating Custom Developed Client Controls for Use in InTouch®

|                              |          | Counter       | Parent  | Inst | Computer       |   |
|------------------------------|----------|---------------|---------|------|----------------|---|
| <local computer=""></local>  | Browse   | Process       | M 177 8 |      | and additional | E |
| Print Queue                  | ± 🔺      | Private Bytes |         | view |                |   |
| Process                      | Ξ        | Indifue count | 2000    | VIEW |                |   |
| % Privileged Time            |          |               |         |      |                |   |
| % Processor Time             | -        |               |         |      |                |   |
| % User Time                  |          |               |         |      |                |   |
| Creating Process ID          | 123      |               |         |      |                |   |
| Elapsed Time                 |          |               |         |      |                |   |
| Handle Count                 | <b>_</b> |               |         |      |                |   |
| and the second second second |          |               |         |      |                |   |
| istances of selected object: |          |               |         |      |                |   |
| svchost#9                    | <u> </u> |               |         |      |                |   |
| taskeng                      |          |               |         |      |                |   |
| taskeng#1                    |          |               |         |      |                |   |
| taskeng#2                    |          |               |         |      |                |   |
| view                         |          |               |         |      |                |   |
|                              |          |               |         |      |                |   |
|                              | Search   |               |         |      |                |   |
|                              |          |               |         |      |                |   |
|                              |          |               |         |      |                |   |

FIGURE 1: ADDING COUNTERS IN PERFORMANCE MONITOR

• Choose the proper values for the Sample Interval, Graph Duration, and Vertical Scale properties etc. to fit your testing needs (Figures 2 and 2a below).

Validating Custom Developed Client Controls for Use in InTouch®

| rformance Monitor   | Properties           | 2                          | Performance Monitor Properties              |     |
|---------------------|----------------------|----------------------------|---------------------------------------------|-----|
| ieneral Source Dat  | ta   Graph   Appeara | nce                        | General Source Data Graph Appearance        |     |
| Display elements    | -                    | -                          | C Stroll @ Wrap                             |     |
| I✓ Legend           | I✓ Value bar         | I✓ <u>T</u> oolbar         |                                             |     |
| Report and histogra | am data              |                            |                                             |     |
| • Default           | C Minimum            | C Average                  | <u>T</u> ite:                               |     |
| C Current           | C Maximum            |                            | Vertical axis:                              |     |
|                     | Sample every         | 30 seconds<br>3000 seconds | ☐ Horizontal grid                           |     |
|                     |                      |                            | Vertical scale                              |     |
|                     |                      |                            | Maximum: 3000                               |     |
|                     |                      |                            | Minimum: 400                                |     |
|                     |                      |                            |                                             |     |
|                     | OK                   | Cancel Apply               | OK Cancel Apr                               | ply |
| IRE 2. CHART DISE   | PLAY PROPERTIES >    | GENERAL                    | FIGURE 24' CHART DISPLAY PROPERTIES > GRAPH |     |

• You can generate a Counter Log (file) for later analysis, or for when the testing may take a long time to complete.

#### **GDIView**

This is a unique tool that displays the list of GDI handles (to brushes, pens, fonts, bitmaps and others) opened by every process. It displays the total count for each type of GDI handle, as well as detailed information about each handle. This tool is very useful for detecting and tracing GDI resources leak in a process runtime, such as Client Control object embedded in InTouch View (process) through ArchestrA graphics.

Two different versions are available for 32-bit and 64-bit OS.

Download this free utility

### **Process Explorer**

- This is another very useful handy tool for debugging runtime resource access conditions of a process.
- Process Explorer is bundled in the Microsoft Windows Sysinternals package.
- Download this free utility

#### Results and Analysis

• With Performance Monitor, Handle Count and Memory leaking conditions were detected while operating InTouch windows that included the custom Client Control embedded in the InTouch window via ArchestrA graphic.

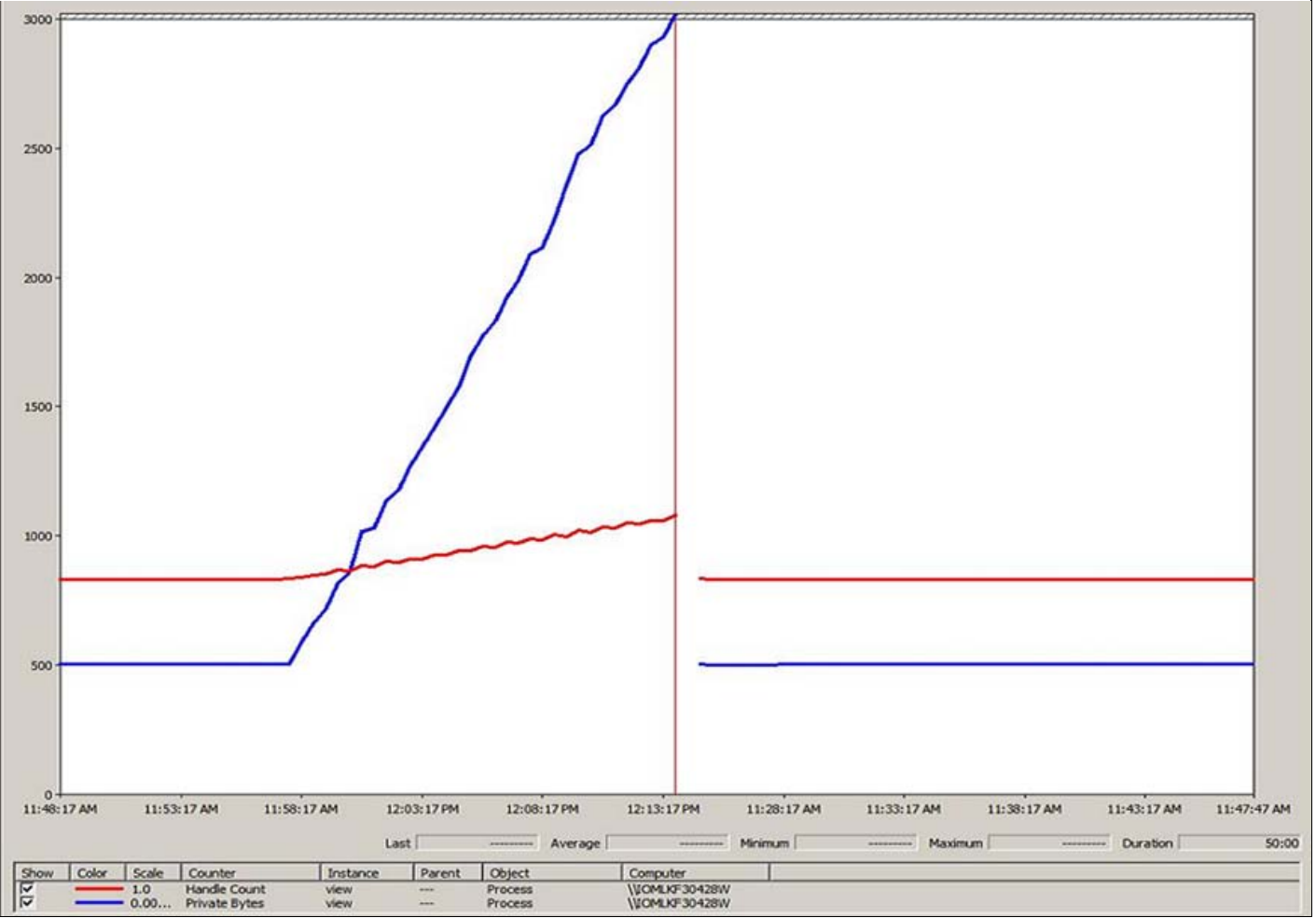

FIGURE 3: 'PRIVATE BYTES' AND 'HANDLE COUNT' COUNTERS VERSUS TIME. THE BLUE LINE IS FOR VIEW'S 'PRIVATE BYTES' COUNTER VERSUS TIME

• With GDIView, GDI Handles leaking condition was detected while operating InTouch windows with custom Client Controls (embedded in InTouch windows via ArchestrA graphics) (Figure 4 below).

| GDIView          |             |             |              |                       |                 |           |                                         |         |                |          | <u> </u> |
|------------------|-------------|-------------|--------------|-----------------------|-----------------|-----------|-----------------------------------------|---------|----------------|----------|----------|
| Eile Edit View Q | ptions Help |             |              |                       |                 |           |                                         |         |                |          |          |
|                  |             |             |              |                       |                 |           |                                         |         |                |          |          |
| Process Name     | GDI Total   | All GDI     | Pen          | ExtPen                | Brush           | Bitmap    | Font                                    | Palette | Region         | DC       |          |
| svchost.exe      | 0 [0]       | 0 [0]       | 0 [0]        | 0 [0]                 | 0 [0]           | 0 [0]     | 0 [0]                                   | 0 [0]   | 0 [0]          | 0 [0]    | -        |
| svchost.exe      | 0 [0]       | 0 [0]       | 0 [0]        | 0 [0]                 | 0 [0]           | 0 [0]     | 0 [0]                                   | 0 [0]   | 0 [0]          | 0 [0]    |          |
| svchost.exe      | 0 [0]       | 0 [0]       | 0 [0]        | 0 [0]                 | 0 [0]           | 0 [0]     | 0 [0]                                   | 0 [0]   | 0 [0]          | 0 [0]    |          |
| svchost.exe      | 0 [0]       | 0 [0]       | 0 [0]        | 0 [0]                 | 0 [0]           | 0 [0]     | 0 [0]                                   | 0 [0]   | 0 [0]          | 0 [0]    |          |
| svchost.exe      | 0 [0]       | 0 [0]       | 0 [0]        | 0 [0]                 | 0 [0]           | 0 [0]     | 0 [0]                                   | 0 [0]   | 0 [0]          | 0 [0]    |          |
| svchost.exe      | 0 [0]       | 0 [0]       | 0 [0]        | 0 [0]                 | 0 [0]           | 0 [0]     | 0 [0]                                   | 0 [0]   | 0 [0]          | 0 [0]    |          |
| taskeng.exe      | 0 [0]       | 0 [0]       | 0 [0]        | 0 [0]                 | 0 [0]           | 0 [0]     | 0 [0]                                   | 0 [0]   | 0 [0]          | 0 [0]    |          |
| taskeng.exe      | 14 [0]      | 120 [+36]   | 0 [0]        | 0 [0]                 | 2 [0]           | 5 [0]     | 2 [0]                                   | 0 [0]   | 0 [0]          | 5 [0]    |          |
| UdaterUI.exe     | 26 [0]      | 35 [0]      | 0 [0]        | 0 [0]                 | 11 [0]          | 4 [0]     | 9 [0]                                   | 0 [0]   | 0 [0]          | 2 [0]    |          |
| view.exe         | 631 [+6172  | 9997 [+9797 | ] 5 [+1]     | 0 [0]                 | 8 [0]           | 3037 [+29 | . 219 [+211]                            | 2 [0]   | 6 [0]          | 3040 [+2 | 9        |
| VsTskMgr.exe     | 0 [0]       | 0 [0]       | 0 [0]        | 0 [0]                 | 0 [0]           | 0 [0]     | 0 [0]                                   | 0 [0]   | 0 [0]          | 0 [0]    |          |
| wininit.exe      | 0 [0]       | 0 [0]       | 0 [0]        | 0 [0]                 | 0 [0]           | 0 [0]     | 0 [0]                                   | 0 [0]   | 0 [0]          | 0 [0]    |          |
| winlogon.exe     | 4 [0]       | 4 [0]       | 0 [0]        | 0 [0]                 | 1 [0]           | 1 [0]     | 0 [0]                                   | 0 [0]   | 0 [0]          | 2 [0]    |          |
| wm.exe           | 467 [0]     | 563 [0]     | 15 [0]       | 0 [0]                 | 16 [0]          | 296 [0]   | 62 [0]                                  | 2 [0]   | 8 [0]          | 68 [0]   |          |
| wmiprvse.exe     | 0 [0]       | 0 [0]       | 0 [0]        | 0 [0]                 | 0 [0]           | 0 [0]     | 0 [0]                                   | 0 [0]   | 0 [0]          | 0 [0]    |          |
| wmiprvse.exe     | 0 [0]       | 0 [0]       | 0 [0]        | 0 [0]                 | 0 [0]           | 0 [0]     | 0 [0]                                   | 0 [0]   | 0 [0]          | 0 [0]    |          |
| procexp.exe      | 4 [0]       | 4 [0]       | 0 [0]        | 0 [0]                 | 1 [0]           | 1 [0]     | 0 [0]                                   | 0 [0]   | 0 [0]          | 2 [0]    |          |
| procexp64.exe    | 111 [+107]  | 587 [+583]  | 1 [+1]       | 0 [0]                 | 29 [+28]        | 26 [+25]  | 26 [+26]                                | 0 [0]   | 5 [+5]         | 24 [+22] |          |
| mspaint.exe      | 81 [+36]    | 161 [+82]   | 1 [+1]       | 0 [0]                 | 28 [+14]        | 30 [+8]   | 3 [+2]                                  | 1 [+1]  | 3 [+2]         | 15 [+8]  | -        |
| 4                | 100 C       |             |              |                       |                 |           |                                         |         |                | 1        | •        |
| Handle /         | Object Type | Kerne       | Address      | Extended In           | formation       | Detec     | t Counter                               | Detec   | ted On         |          |          |
| @ 0x0101171d     | DC          | 0xffff      | f900c2d92710 | and the second second | - Aline College | 1         | 200 2 2 1 1 2 2 2 2 2 2 2 2 2 2 2 2 2 2 | 10/28   | /2011 10:20:53 | AM       | - torac  |
| @ 0x0101171e     | DC          | 0xffff      | f900c2f2b710 |                       |                 | 1         |                                         | 10/28   | /2011 10:20:53 | AM       |          |
| @ 0v01011727     | DC          | Ovffff      | f900c2d09710 |                       |                 | 1         |                                         | 10/28   | /2011 10-20-53 | AM       | 16       |

FIGURE 4. VIEW'S GDI HANDLE COUNT KEEPS INCREASING WHILE VIEW IS RUNNING. THE CIRCLED NUMBERS SHOW A NET INCREASE

• With Process Explorer, Handle Count, Memory and GDI Handle leaking conditions were detected (Figure 5 below).

| Process      | 1.1                  | PID     | CPU Description               | Company Nan                   | ne           | Private Bytes | GDI Objects |
|--------------|----------------------|---------|-------------------------------|-------------------------------|--------------|---------------|-------------|
| Isas:        | s.exe                | 628     | Local Security                | Authority Proc Microsoft Corp | oration      | 8,192 K       | 0           |
| Ism.e        | exe                  | 636     | Local Session                 | Manager Serv Microsoft Corp   | oration      | 3.660 K       | 0           |
| ( winlogo    | on exe               | 576     | Windows Log                   | on Application Microsoft Corp | oration      | 2.056 K       | 4           |
| Bconime      | exe                  | 2744    | Console IME                   | Microsoft Corp                | oration      | 1,240 K       | 8           |
| El a emiorer | C (7X)               | 4144    | Windows Expl                  | lorer Microsoft Corp          | oration      | 45 576 K      | 844         |
| FILOOUT      | TLOOK EXE            | 4756    | Microsoft Out                 | ook Microsoft Corp            | oration      | 65 568 K      | 780         |
|              | EXCELEXE             | 1996    | Memorit Exer                  | Mcrosoft Corp                 | oration      | 14,720 K      | 193         |
| CT 1 and     | DEexe                | 3416    | ArchestrA IDE                 |                               |              | 95 896 K      | 124         |
|              |                      | 4884    | 1 16 In Touch Wind            | InuMaker Inueneus Suste       | ama loc      | 49 324 K      | 563         |
|              | Status area          | 4412    | 0.58 In Touch Wind            | touvMenuer Inventor Suste     | ame loc      | 60 340 K      | 497         |
|              |                      | Since I |                               |                               |              | 00,540 K      |             |
| (STRICE)     | Manu and             | 4240    |                               |                               |              | 2 220 4       | 74          |
| and GDI      | WRW RAD              | 4040    | TCP/IP Security               | Environment St                | rings        | 2,000 K       | 1           |
| El Le proc   | exp exe              | 4040    | Image Performance             | Performance Graph   Th        | reads to som | 3,420 N       | 500         |
|              | procexp-64,exe       | 4300    | a contract of the desired and |                               | AS.COM       | 27.572 K      | 036         |
| Lisched      | Jexe                 | 4202    | CPU                           | I/O                           |              | 1,348 K       |             |
| (1) Tunest   | Helper.exe           | 4292    | Priority 8                    | I/O Priority                  | Normal       | 7,492 K       | 11          |
| E Udatert    | ULexe                | 4296    | Kamel Time 0.00.02 313        | Deads                         | 3 901        | 3,072 K       | 35          |
| McT          | Tray.exe             | 4408    | Nernel Time 0100103.213       | Negus.                        | 3,30 x       | 7,528 K       | 97          |
| 2 alamma     | gr.exe               | 3908    | User Time 0:00:03.900         | Read Delta                    | 38           | 11.972 K      | 8           |
| (Ger mmc.ex  | oe .                 | 4140    | Total Time 0:00:07.113        | Read Bytes Delta 11           | L3 KB        | 22.876 K      | 379         |
|              |                      |         | Cycles 14,633,470,926         | Writes                        | 840          |               |             |
| Туре         | Name *               | 2       |                               | Write Delta                   | 0            | Handle        | Access      |
| Thread       | view.exe(4412): 4932 |         | virtuai Memory                | WITC CETU                     |              | 0×930         | 0x001FFFFF  |
| Thread       | view.exe(4412): 4892 |         | Private Bytes 60,340 K        | Write Bytes Delta             | 0            | 0x9F0         | 0x001FFFFF  |
| Thread       | view.exe(4412): 4892 |         | Peak Private Bytes 61,884 K   | Other 1                       | 18,465       | 0xA00         | 0x001FFFFF  |
| Thread       | view.exe(4412): 4800 |         | Virtual Size 300,528 K        | Other Delta                   | 98           | 0x9C4         | 0x001FFFFF  |
| Thread       | view.exe(4412): 4748 |         | Page Eaulter 35 735           | Other Bytes Delta             | 8548         | 0x238         | 0x001FFFFF  |
| Thread       | view.exe(4412): 4748 |         | Page radia 33,733             | outer bytes beta              | 0010         | 0x744         | 0x001FFFFF  |
| Thread       | view.exe(4412): 4748 |         | Page Fault Delta 11           | Handles                       |              | 0xA7C         | 0x001FFFFF  |
| Thread       | view.exe(4412): 4536 |         | Dhusical Mamoru               | Handles                       | 840          | Ox9F8         | Ox001FFFFF  |
| Thread       | view.exe(4412): 4372 |         | Physical Method y             | CDI Handler                   | 477          | OKDOC         | 0x001FFFFF  |
| Thread       | view.exe(4412): 4248 |         | Memory Priority 5             | GULHARUES                     | 747          | OKIED         | QX001FFFFF  |
| Thread       | view.exe(4412): 3968 |         | Working Set 81,652 K          | USER Handles                  | 237          | 0x440         | OKOO1FFFFF  |
| Thread       | view.exe(4412): 3880 |         | WS Private 42,540 K           |                               |              | 0,604         | UXUU IFFFFF |
| Inread       | view.exe(4412): 3864 |         | WC Charaable 30 112 F         |                               |              | 0,500         | OCOUTFFFFF  |
| Thread       | view.exe(4412): 3864 |         | Wo of a code 33,112 K         |                               |              | 0,504         | OKOO1FFFFFF |
| Thread       | view.exe(4412). 3864 |         | WS Shared 35,652 K            |                               |              | OCOPC 0.000   | CXCOTFFFFFF |
| Thread       | view.exe(4412): 3772 |         | Peak Working Set 83,304 K     |                               |              | 0,340         | 0-001EEEEE  |
| Thread       | view.exe(4412): 3620 |         |                               | 8                             |              | 0-244         | 0-001EEEEE  |
| Thread       | view.exe(4412): 3620 |         | 12                            |                               |              | 0.450         | 0-001EEEEE  |
| Thread       | view.exe(4412): 3408 |         |                               | OK 0                          | Cancel       | OCAF4         | 0.001FFFFF  |
| Thread       | View.exe(4412): 3406 | 1.0     |                               |                               | 11.          | 0.100         | C. CONFEFFE |

FIGURE 5: 'VIEW' PROCESS CONDITIONS AT START OF WINDOWVIEWER

|            |                      | manie                    |               |                                         | A                        |                                                                                                    |               |              |
|------------|----------------------|--------------------------|---------------|-----------------------------------------|--------------------------|----------------------------------------------------------------------------------------------------|---------------|--------------|
|            |                      |                          |               |                                         |                          |                                                                                                    | Private Bytes | GDI Objects  |
|            |                      |                          |               |                                         |                          |                                                                                                    | 3,776 H       | ( 0          |
|            |                      |                          |               |                                         |                          |                                                                                                    | 2,056 8       | ( 4          |
|            |                      |                          |               |                                         |                          |                                                                                                    | 1,240 8       | ( 8          |
|            |                      |                          |               |                                         |                          |                                                                                                    | 45,500 H      | 853          |
|            |                      |                          | 0.55          |                                         |                          |                                                                                                    | 65,692 8      | ( 782        |
|            |                      |                          |               |                                         |                          |                                                                                                    | 14,720 1      | 193          |
|            |                      |                          |               |                                         |                          |                                                                                                    | 96,012 8      | ( 124        |
| E 💓        | vm.exe               | 4884                     | 1.10 lr       | I ouch WindowMaker                      | Invensys Systems         | , Inc.                                                                                                    | 49,220 1      | 563          |
| E          | view.exe             | 4412                     | 3.85 k        | Touch Window Viewe                      | nvensys Systems          | , Inc.                                                                                                    | 324,584 P     | 9,991        |
| -          | Thd.exe              | 5048                     | k             | Touch Historical Data                   | Server Invensys Systems  | , Inc.                                                                                                    | 3,584 H       | ( 8          |
| GDI        | View.exe             | 4240                     | 2.20 G        | DIView                                  | NirSoft                  |                                                                                                    | 2.924 1       | ( 74         |
|            | exp.exe              | 4040                     | 9             | veintemals Princess Fi                  | nlorer Sveintemale - www | v eveintemale com                                                                                                    | 3,428 8       | ( 4          |
| 010        | procexp64 exe        | 4380                     | view.exe:4417 | Properties                              |                          | -     ×                                                                                                    | 28.924 1      | 588          |
| 11 msp     | aint.exe             | 4164                     |               | C                                       |                          | tool of the second second seco | 39.004 H      | ( 164        |
| [] iusched | exe                  | 4252                     | TCP/IP        | Security                                | Environment              | Strings                                                                                                    | 1.348 8       | ( 4          |
| (m) Tunesh | Helper exe           | 4292                     | Image         | Performance                             | Performance Graph        | Threads                                                                                                    | 7.492 1       | ( 11         |
| I Udater   | JI exe               | 4296                     |               |                                         |                          |                                                                                                    | 3.076 1       | 35           |
| McT        | frav exe             | 4408                     | CPU           |                                         | I/O                      |                                                                                                    | 7 528 1       | 97           |
| alammo     | T exe                | 3908                     | Priority      | 8                                       | I/O Priority             | Normal                                                                                                    | 15 352 6      | ( 8          |
| ammc ex    | · · · · · ·          | 4140                     | Kernel Time   | 0:00:22.089                             | Reads                    | 15,467                                                                                                    | 23 328 4      | 392          |
| 0.0        | ~                    | 4146                     | Licer Time    | 0.00.44 304                             | Read Delta               | 41                                                                                                    | 20,0201       |              |
| Туре       | Name *               |                          | Total Time    | 0:01:06 394                             | Read Bytes Delta         | 11.7 KB                                                                                                    | Hand          | e Access     |
| Thread     | view.exe(4412): 3404 |                          | Cudes         | 104 001 007 000                         | Weiter                   | 4 201                                                                                                    | 0x288         | 3 Ox001FFFFF |
| Thread     | view.exe(4412): 3404 |                          | Cycles        | 124,981,687,890                         | writes                   | 4,201                                                                                                    | 0x480         | 0x0000084A   |
| Thread     | view.exe(4412): 3404 |                          | Virtual Memor | Y                                       | Write Delta              | 7                                                                                                    | Ox5A8         | 3 Ox001FFFFF |
| Thread     | view.exe(4412): 3252 |                          | Private Bytes | 324,592 K                               | Write Bytes Delta        | 703 B                                                                                                    | 0x9E4         | 0x001FFFFF   |
| Thread     | view.exe(4412): 3212 |                          | Peak Private  | Bytes 325,440 K                         | Other                    | 98,597                                                                                                    | 0x984         | 0x001FFFFF   |
| Thread     | view.exe(4412): 3212 |                          | Victual Cine  | 560 750 V                               | Other Delta              | 254                                                                                                    | OxC94         | 0x001FFFFF   |
| Thread     | view.exe(4412): 3128 |                          | virtual Size  | 300,732 K                               | Other Deita              | 234                                                                                                    | 0xA00         | Cx001FFFFF   |
| Thread     | view.exe(4412): 3128 |                          | Page Faults   | 267,504                                 | Other Bytes Delta        | 4.4 KB                                                                                                    | 0xA10         | 0x001FFFFF   |
| Thread     | view.exe(4412): 300  |                          | Page Fault De | elta 93                                 | Handles                  |                                                                                                    | 0x920         | 0x001FFFFF   |
| Thread     | view.exe(4412): 2536 |                          | -             |                                         | Handles                  | 1.091                                                                                                    | 0x464         | 0x001FFFFF   |
| Thread     | view.exe(4412): 2536 |                          | Physical Memo | лу                                      | norues .                 | 1,091                                                                                                    | 0x474         | 0x001FFFFF   |
| Ihread     | view.exe(4412): 1988 |                          | Memory Prior  | ity 5                                   | GDI Handles              | 9,991                                                                                                    | 0xD90         | 0x001FFFFF   |
| Process    | Mew.eoe(4412)        |                          | Working Set   | 336,396 K                               | USER Handles             | 4,309                                                                                                    | OctoA/        |              |
| Process    | view.exe(4412)       |                          | WS Privat     | 294,400 K                               | -                        |                                                                                                    | 0x10D8        | UXUUTFTFFF   |
| Process    | VIEW 808(4412)       |                          | WC Character  | able 41.000 K                           |                          |                                                                                                    | UK 115        |              |
| Descars    | View exe(4412)       |                          | ws share      | able 41,996 K                           |                          |                                                                                                    | UKT IS        | 0-00151555   |
| Key        | HKII                 |                          | WS Share      | d 38,444 K                              |                          |                                                                                                    | UKF6          |              |
| Key        | HKI M\SYSTEM\Control | Set001\Services\Win Sack | Peak Working  | Set 336,408 K                           |                          |                                                                                                    | 0-20          | 0-00050035   |
| Key        | HKI M\SYSTEM\Control | Set001\Services\WinSock2 | 1             | ana ana ana ana ana ana ana ana ana ana |                          |                                                                                                    | 0-295         | 0x000F003F   |
| Key        | HKI M\SYSTEM\Control | Set001\Services\crunt22  |               |                                         |                          | 0                                                                                                    | 0~403         | 3 0x00020019 |
| Key        | HKLM\SYSTEM\Control  | Set001\Control\SESSION N |               |                                         | OK                       | Cancel                                                                                                    | 0x24          | 4 0x00000001 |
|            |                      |                          |               |                                         | -                        |                                                                                                    | 0.42          |              |

FIGURE 6: 'VIEW' PROCESS CONDITIONS AT CERTAIN POINT AFTER WINDOWVIEWER HAS BEEN RUNNING FOR A TIME

# Summary

The cause of memory, GDI Handle and other resource leaks can come from many different aspects in programming practices. When developing a custom Client Control, it is always a good practice to remember to use implicit and explicit ways to dispose of (even override Standard Dispose methods) the resources allocated during the

#### Validating Custom Developed Client Controls for Use in InTouch®

initialization and run of the Client Control.

The information provided on this website (Click HERE) provides guidelines for implementing Finalize and Dispose methods to clean up unmanaged resources.

C. He, E. Xu

Tech Notes are published occasionally by Wonderware Technical Support. Publisher: Invensys Systems, Inc., 26561 Rancho Parkway South, Lake Forest, CA 92630. There is also technical information on our software products at Wonderware Technical Support.

For technical support questions, send an e-mail to wwsupport@invensys.com.

# Back to top

©2011 Invensys Systems, Inc. All rights reserved. No part of the material protected by this copyright may be reproduced or utilized in any form or by any means, electronic or mechanical, including photocopying, recording, broadcasting, or by anyinformation storage and retrieval system, without permission in writing from Invensys Systems, Inc. Terms of Use.